## **Bolt Assessment inside Ansys**

New features - Highlights Version 2023.20

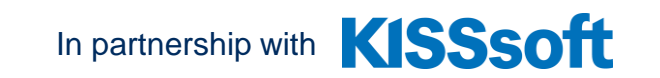

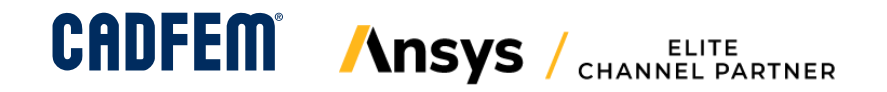

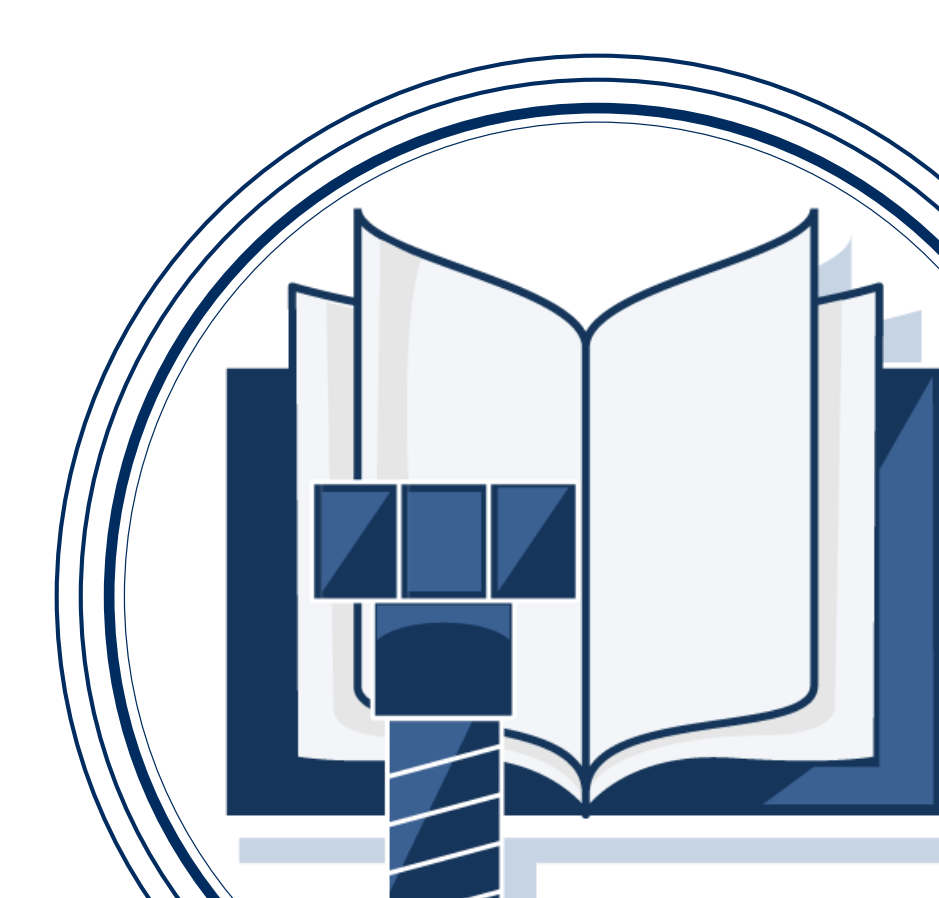

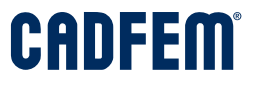

#### 2023.20 Workflow – Exceeding the yield point

Calculation of the remaining preload  $F_{V1}$ , when exceeding the yield point during mounting and operation or only during operation is allowed.

| Details of "Bolt Load"                                                                                    | ×               |  |  |  |  |  |  |  |  |
|----------------------------------------------------------------------------------------------------|-----------------|--|--|--|--|--|--|--|--|
| Bolt Selection  Interfaces  Pretension and Embedding  Bolt Data  Type of Bolting  Washer  Reco Deficilien |                 |  |  |  |  |  |  |  |  |
| Interfaces  Pretension and Embedding  Bolt Data  Type of Bolting  Washer  Recomposition                   |                 |  |  |  |  |  |  |  |  |
| Pretension and Embedding Bolt Data Type of Bolting Washer Base Definition                                 |                 |  |  |  |  |  |  |  |  |
| Bolt Data Type of Bolting Washer Reconception                                                             |                 |  |  |  |  |  |  |  |  |
| Type of Bolting Washer Rece Definition                                                                    |                 |  |  |  |  |  |  |  |  |
| Washer                                                                                                    |                 |  |  |  |  |  |  |  |  |
| Rera Definition                                                                                           |                 |  |  |  |  |  |  |  |  |
|                                                                                                    | Bore Definition |  |  |  |  |  |  |  |  |
| Basic Data                                                                                                |                 |  |  |  |  |  |  |  |  |
| Exceeding Yield Strength During Mounting and Operation                                                    |                 |  |  |  |  |  |  |  |  |
| Hardening Coefficient 1.15                                                                                |                 |  |  |  |  |  |  |  |  |
| Friction Factor in the Thread 0.08                                                                        |                 |  |  |  |  |  |  |  |  |

This evaluation is supported with an elastic material model in the FE simulation.

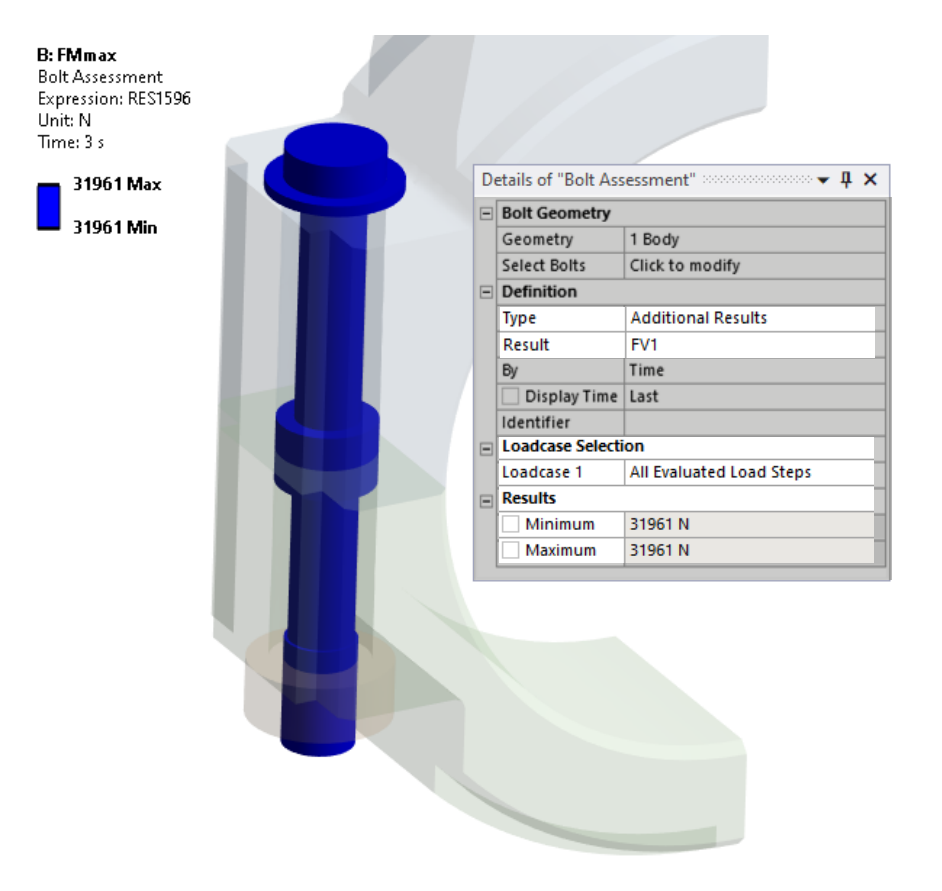

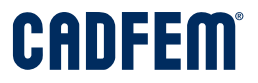

### 2023.20 Modification of endurance/fatigue limit

Endurance or fatigue limit can be modified.

- Multiply the reference values for the endurance or fatigue limit by a factor.
- Enter your own reference value.

This property can be set under Bolt Data > Thread Manufacturing.

| Fatigue load (N/mm²)   | [ơa]    |    | 8.48    |
|------------------------|---------|----|---------|
| Fatigue life (N/mm²)   | [ơAzul] |    | 48.88   |
| Number of load cycles  | [NZ]    | >= | 2000000 |
| Safety against fatigue | [SD]    |    | 5.77    |

|   |             | Bolt Load            | ×                                    |
|---|-------------|----------------------|--------------------------------------|
| D | etails of   | "Bolt Load" accesses | <b>→</b> ‡ □ ×                       |
| + | Bolt Sel    | ection               |                                      |
| + | Interfac    | es                   |                                      |
| + | Pretensi    | ion and Embedding    |                                      |
| Ξ | Bolt Dat    | ta                   |                                      |
|   | Bolt Typ    | e                    | Cylindrical screw with socket head   |
|   | Strengt     | h Grade              | 10.9                                 |
|   | Nomina      | l Diameter           | 12 mm                                |
|   | Bolt Length |                      | 60 mm                                |
|   | Thread      | Manufacturing        | Final heat treated, Reduction Factor |
|   | Reducti     | on Factor            | 0.7                                  |

It is recommended to reduce these values in case of bolts made of austenitic steels and non-ferrous metals, or hotgalvanized bolts.

| Fatigue load (N/mm <sup>2</sup> ) | [ơa]    |    | 8.4    |
|-----------------------------------|---------|----|--------|
| Fatigue life (N/mm <sup>2</sup> ) | [σAzul] |    | 34.2   |
| Number of load cycles             | [NZ]    | >= | 200000 |
|                                   |         |    |        |

[SD]

Safety against fatigue

4.04

## **Bolt Assessment inside Ansys**

New features - Highlights Version 2023.10

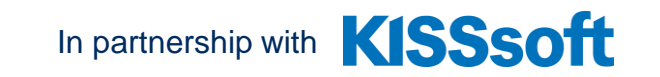

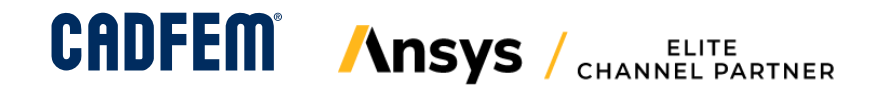

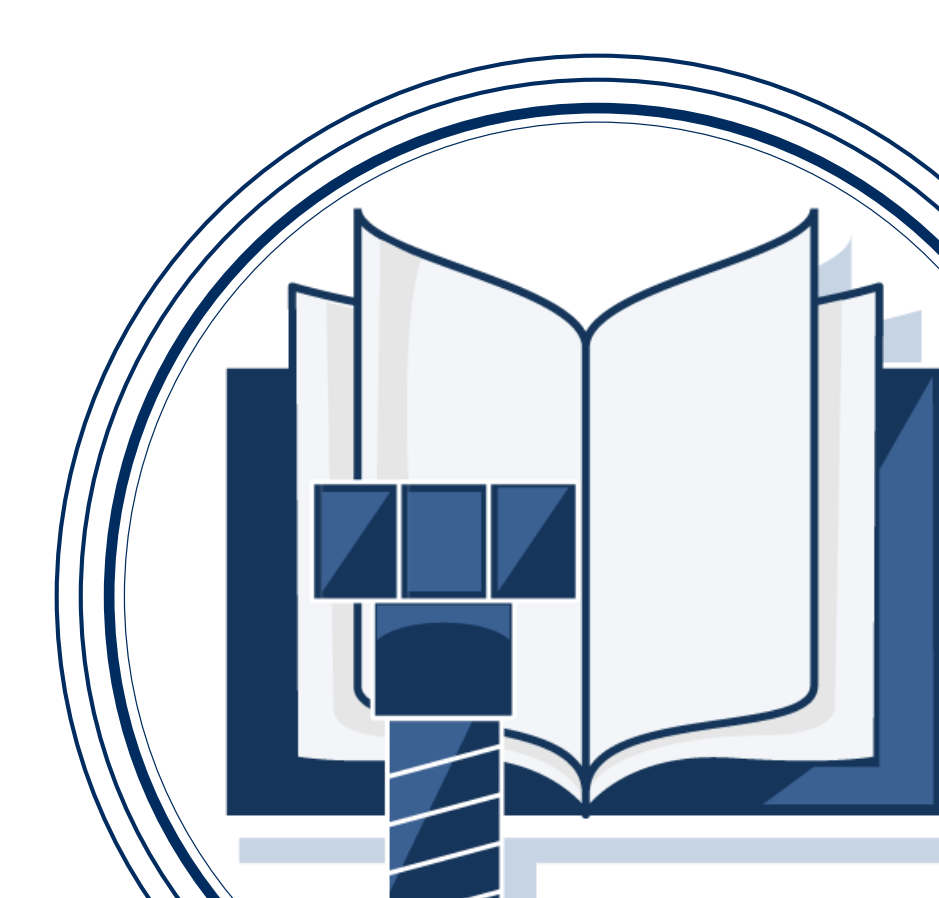

### 2023.10 Evaluation of 1/n sector bolt – take advantage of symmetry

## Simulation of a half model

| D | etails of "Bolt Load" 🔅 |          |
|---|-------------------------|----------|
| 3 | Bolt Selection          |          |
|   | Scoping Method          | Geometry |
|   | Geometry                | 1 Body   |
|   | Top Area                | 1 Face   |
|   | Bottom Area             | 1 Face   |
|   | Head Bearing Area       | 1 Face   |
|   | Model divided by        | 2        |
|   | Face of Symmetry        | 1 Face   |
|   |                         |          |

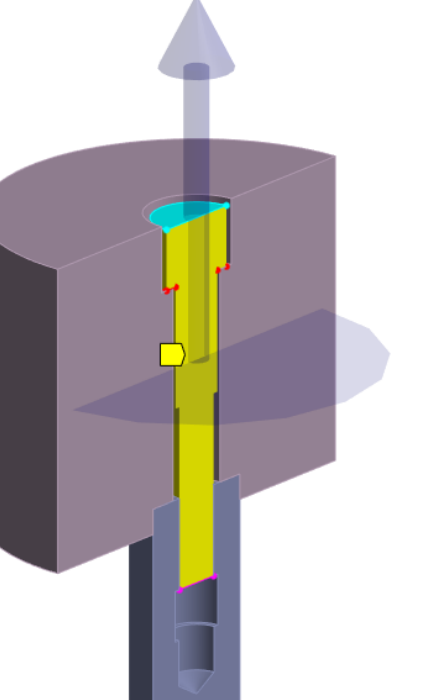

### Simulation of ¼ sector model

| D | etails of "Bolt Load" |          |    |  |  |  |  |  |  |  |
|---|-----------------------|----------|----|--|--|--|--|--|--|--|
| - | Bolt Selection        |          |    |  |  |  |  |  |  |  |
|   | Scoping Method        | Geometry | Se |  |  |  |  |  |  |  |
|   | Geometry              | 1 Body   |    |  |  |  |  |  |  |  |
|   | Top Area              | 1 Face   |    |  |  |  |  |  |  |  |
|   | Bottom Area           | 1 Face   |    |  |  |  |  |  |  |  |
|   | Head Bearing Area     | 1 Face   |    |  |  |  |  |  |  |  |
|   | Model divided by      | 4        |    |  |  |  |  |  |  |  |
|   | Axis of Symmetry      | 1 Edge   |    |  |  |  |  |  |  |  |
|   |                       |          |    |  |  |  |  |  |  |  |

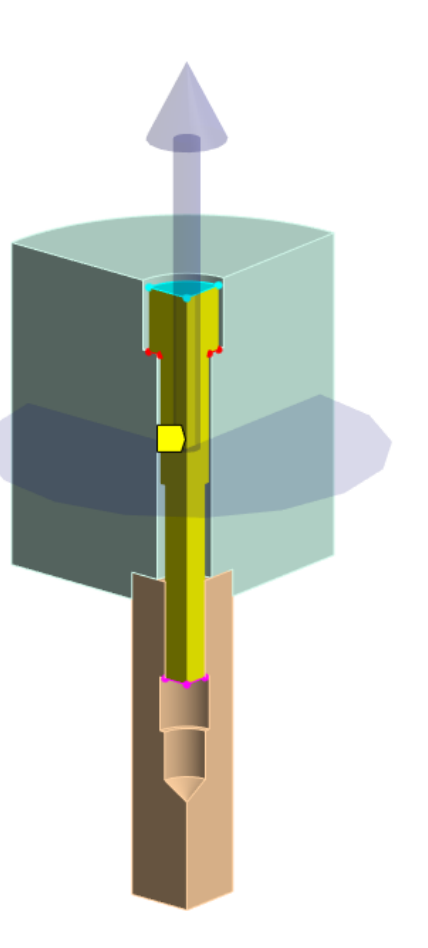

CADFEM

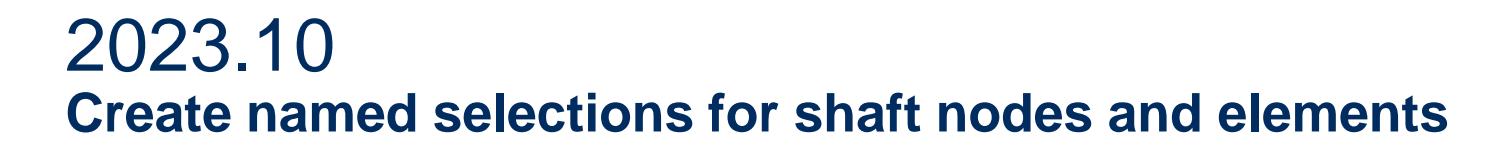

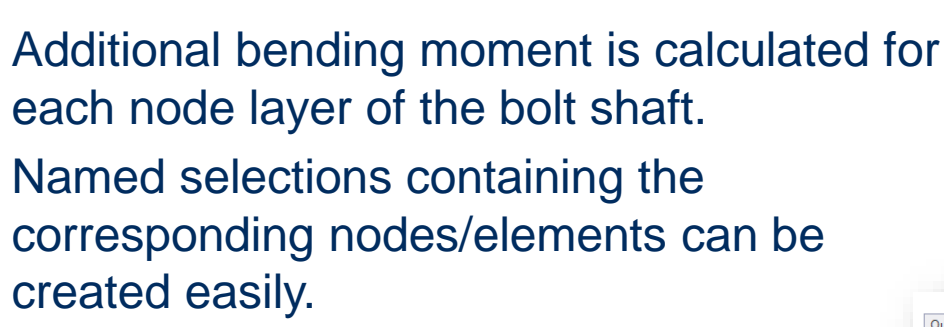

|          | Bolt       |                                         | Insert                                                   |          |      |
|----------|------------|-----------------------------------------|----------------------------------------------------------|----------|------|
|          | Bolt       | *😭                                      | Suppress                                                 |          |      |
|          | Bolt       |                                         | Duplicate                                                |          |      |
|          | Bolt       |                                         | Сору                                                     |          |      |
|          | Bolt       | ~~~~~~~~~~~~~~~~~~~~~~~~~~~~~~~~~~~~~~~ | Cut                                                      |          |      |
|          | Bolt       |                                         | Copy To Clipboard                                        |          |      |
|          | Bolt       | ×                                       | Delete                                                   |          |      |
|          | Bolt       | Jb                                      | Rename                                                   | F2       |      |
|          | sol        | -                                       | Crown                                                    | Chillic  |      |
|          | 🚪 reimin ( | -                                       | Group Civity Objects                                     | Cui+G    |      |
|          |            |                                         | Group Similar Objects                                    |          |      |
|          |            | ¥                                       | Get Data used by KISSsoft                                | _        |      |
|          |            | 4                                       | Col Data and the Michael Report Data                     |          |      |
| <u>(</u> | Create/U   | pd                                      | ate Named Selection for Shank Mes                        | h        |      |
| s        | Create/II  | Ind                                     | ate Named Selection for Shank Mer                        | h of all | Balt |
|          | Create/O   | pu                                      | ate Mallieu Selection for Shark Mes                      | n or an  | DOIL |
|          |            |                                         | Create/Update Named Selection for Shank Mesh of all Bolt | is       |      |
|          |            |                                         | Create/Update Named Selection for Interface Nodes        |          |      |
|          |            |                                         | Create/Update Named Selection for Interface Nodes of all | Bolts    |      |
|          |            | _                                       |                                                          |          |      |

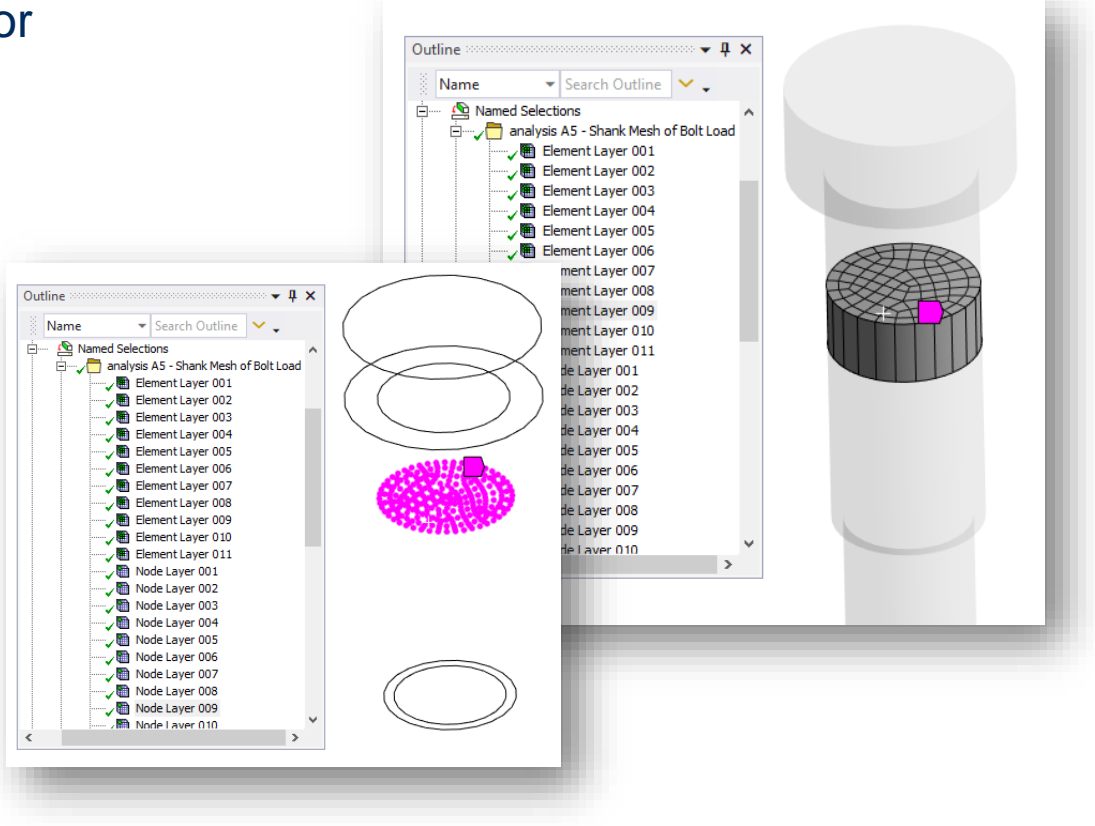

CADFEM

#### CADFEM 2023.10 **Evaluation sequence can be modified for several bolts with different preloads**

Evaluation steps can be modified in the pretension history for several bolts with different preload or embedding values at once.

| DOILFIE | cension     | listory      |             |                       |                |                |                        |                  |                   |                                |
|---------|-------------|--------------|-------------|-----------------------|----------------|----------------|------------------------|------------------|-------------------|--------------------------------|
|         |             |              |             |                       |                |                |                        |                  | All               | All                            |
|         |             |              |             |                       |                |                |                        |                  | None              | Non                            |
|         |             |              |             |                       |                |                |                        |                  | Invert            | Inve                           |
| Step    | Time<br>[s] | Define By    | Preload [N] | Preadjustment<br>[mm] | Increment [mm] | Embedding [mm] | Evaluate<br>Pretension | Evaluate<br>Loss | Single<br>Results | Pairwise<br>Combine<br>Results |
| 1       | 1.0         | Load (Force) |             | N/A                   | N/A            | N/A            |                        |                  |                   |                                |
| 2       | 2.0         | Embedding    | N/A         | N/A                   | N/A            |                | Г                      |                  |                   | Г                              |
| 3       | 3.0         | Lock         | N/A         | N/A                   | N/A            | N/A            |                        |                  |                   |                                |
| 4       | 4.0         | Lock 🗸       | N/A         | N/A                   | N/A            | N/A            |                        |                  |                   |                                |

## **Bolt Assessment inside Ansys**

**Top 3 features from older versions** 

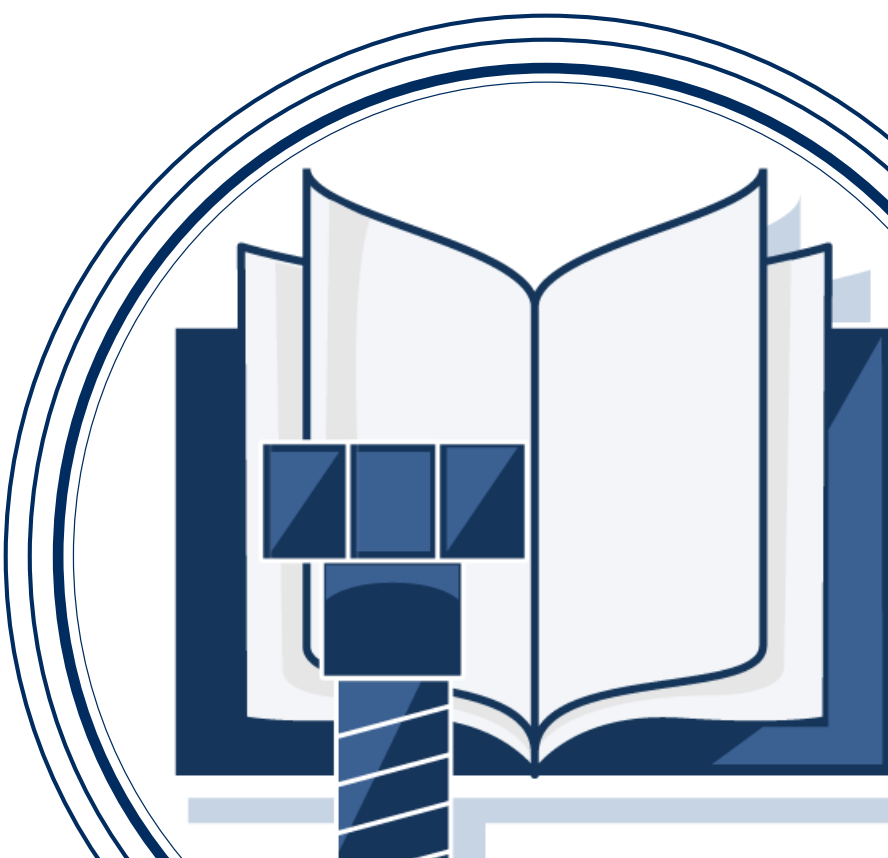

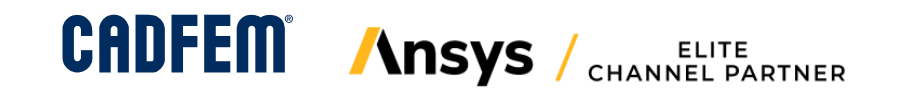

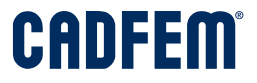

#### 2022.20 Export Result Table CSV (Beta)

#### Export to CSV

- Bolt Data
- Bolt Result
- Interface Result

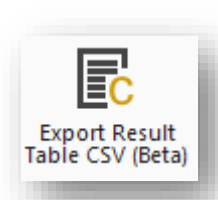

| files | → user_files → bolt_assessment → SYS                                                  |
|-------|---------------------------------------------------------------------------------------|
| ^     | Name Bolt_Details_Overview.csv                                                        |
|       | <ul> <li>Bolt_Results_Overview.csv</li> <li>Interface_Results_Overview.csv</li> </ul> |

|         |              |        | А        | E           | 3      |       | с      |                | D      |       | E     |       | F     | (                    | G     | H     | ł     |       |       |     | J   |
|---------|--------------|--------|----------|-------------|--------|-------|--------|----------------|--------|-------|-------|-------|-------|----------------------|-------|-------|-------|-------|-------|-----|-----|
|         |              | 1      | Load ID  | Load N      | lame   | Bolt  | Mode   | de Bolt type 🛛 |        | d Re  | feren | Bolt  | Lengt | Bolt                 | Stren | Rm T  | ensil | Rp02  | Yielc | Rpm | ۱ax |
|         |              | 2      | 378      | 300 Bolt Lo | ad 25  | Bear  | n      | Hex            | agon ł |       | 10    |       | 45    |                      | 10.9  |       | 1040  |       | 940   |     | 9   |
|         |              | 3      | 375      | 553 Bolt Lo | ad 24  | Bear  | n      | Hex            | agon ł |       | 10    |       | 45    |                      | 10.9  |       | 1040  |       | 940   |     | 9   |
|         |              | 4      | 373      | 306 Bolt Lo | ad 23  | Bear  | n      | Hex            | agon ł |       | 10    |       | 45    |                      | 10.9  |       | 1040  |       | 940   |     | 9   |
|         |              | 5      | 370      | 059 Bolt Lo | ad 22  | Bear  | n      | Hex            | agon ł |       | 10    |       | 45    |                      | 10.9  |       | 1040  |       | 940   |     | 9   |
|         |              | 6      | 368      | 312 Bolt Lo | ad 21  | Bear  | n      | Hex            | agon ł |       | 10    |       | 45    |                      | 10.9  |       | 1040  |       | 940   |     | 9   |
|         |              | 7      | 365      | 565 Bolt Lo | ad 20  | Bear  | n      | Hex            | agon ł |       | 10    |       | 45    |                      | 10.9  |       | 1040  |       | 940   |     | 9   |
|         | A            |        | В        | С           | D      |       | E      |                | F      |       | e     | 5     | H     | ł                    | 1     |       |       | J     | k     | :   | 9   |
| 1       | Load ID      | Loa    | ad Nam   | Bolt Mod    | Prete  | nsio  | FZ [N] | ] Los          | Num    | ber o | Num   | ber o | FSA [ | N] at                | MSA   | [Nm]  | FSA [ | N] at | MSA   | [N  | 9   |
| 2       | 37800        | Во     | It Load  | Beam        | 4340   | 0.02  | 2910   | .641           |        | 3     |       | 3     | -20.  | 4023                 | 0.61  | 0232  | -35.  | 6836  | 1.16  | 20  | 9   |
| 3       | 37553        | Во     | It Load  | Beam        | 4339   | 9.99  | 2929   | .672           |        | 3     |       | 3     | -16.  | 0938                 | 0.31  | 5142  | -23.  | 0586  | 0.70  | 02  | 9   |
| 4       | 37306        | Во     | It Load  | Beam        | 4339   | 9.98  | 2878   | .199           |        | 3     |       | 3     | -9.4  | 4141                 | 1.29  | 5456  | -9.3  | 0859  | 2.36  | 84  | 9   |
| 5       | 37059        | Во     | It Load  | Beam        | 4339   | 9.85  | 2815   | .035           |        | 3     |       | 3     | 18.1  | 2109                 | 0.45  | 1088  | 22.4  | 4922  | 1.62  | 87  | 9   |
| 6       | 36812        | Во     | It Load  | Beam        | 4339   | 9.99  | 2918   | .957           |        | 3     |       | 3     | -6.0  | 5469                 | 0.32  | 7335  | -15.  | 6406  | 0.66  | 74  | 9   |
| 7       | 36565        | Во     | It Load  | Beam        | 4339   | 9.99  | 2761   | .719           |        | 3     |       | 3     | -63.  | 5547                 | 0.47  | 7103  | -75.  | 1445  | 0.25  | 03  | 9   |
| 8       | 36318        | Во     | lt Load  | Beam        | 4339   | 9.99  | 2818   | .879           |        | 3     |       | 3     | -24.  | 5898                 | 0.31  | 8541  | -39.  | 2227  | 0.46  | 44  | 9   |
| 9       | 36071        | Во     | lt Load  | Beam        | 4339   | 9.98  | 2798   | .449           |        | 3     |       | 3     | -17.  | 5547                 | 0.43  | 8891  | -62.  | 6523  | 0.45  | 66  |     |
| 1/      | 1 2592/      | Ro     | heo I tl | Room        | 1220   | 0 QQ  | 2826   | 251            |        | 2     |       | 2     | າາ    | 5625                 | 0 69  | 7570  | -10   | 5250  | 0.32  | 40  |     |
| Α       | В            |        | С        | D           | E      |       | F      |                | 6      | 6     | H     | 4     |       |                      | J     |       | k     | ( )   | 0.32  | 45  |     |
| .oad ID | Load Nar     | n Bo   | lt Mode  | Pretensi    | FZ [N  | ] Los | Num    | ber o          | BoltL  | oad r | Load  | Inter | FNor  | mal [                | FShe  | ar [N | MTor  | sion  | 0.53  | 22  |     |
| 378     | 00 Bolt Load | l Be   | am       | 43400.0     | 2 2910 | .641  |        | 3              |        | 1     |       | 1     | 3708  | 37.21                | 215.  | 3284  | 0.1   | 5575  | 0.59  | 88  |     |
| 321     | L9 Bolt Load | l Be   | am       | 43399.9     | 5 2772 | 2.816 |        | 3              |        | 1     |       | 1     | 3823  | 35.05                | 128.  | 3535  | 0.4   | 2283  | 0.5   | 48  |     |
| 333     | 54 Bolt Load | l Be   | am       | 43399.9     | 7 2777 | 7.059 |        | 3              |        | 1     |       | 1     | 3945  | 52.46                | 387.  | 7256  | 0.29  | 9226  | 1.1   | 28  |     |
| 345     | 39 Bolt Load | l Be   | am       | 43399.9     | 2790   | 0.023 |        | 3              |        | 1     |       | 1     | 3585  | 53.25                | 462.  | 7097  | 0.05  | 1126  |       |     |     |
| 358     | 24 Bolt Load | l Be   | am       | 43399.9     | 3 2826 | 5.234 |        | 3              |        | 1     |       | 1     | 3656  | 59.03                | 263.  | 8688  | 0.61  | 2541  |       |     |     |
| 370     | 59 Bolt Load | l Be   | am       | 43399.8     | 5 2815 | 6.035 |        | 3              |        | 1     |       | 1     | 3829  | 98.67                | 367.  | 8173  | 0.69  | 5729  |       |     |     |
| 326     | L3 Bolt Load | l · Be | am       | 43399.9     | 3 2763 | 3.664 |        | 3              |        | 1     |       | 1     | 3915  | 54.71                | 116.  | 6386  | 0.37  | 6205  |       |     |     |
| 338     | 18 Bolt Load | l Be   | am       | 43399.9     | 7 2762 | 2.238 |        | 3              |        | 1     |       | 1     | 3668  | 37.43                | 258.  | 1397  | 0.19  | 5208  |       |     |     |
| 350     | 33 Bolt Load | l Be   | am       | 43399.9     | 9 2781 | .422  |        | 3              |        | 1     |       | 1     | 3719  | 99.34                | 492.  | 0766  | 0.66  | 5653  |       |     |     |
| 363     | L8 Bolt Load | l Be   | am       | 43399.9     | 2818   | 8.879 |        | 3              |        | 1     |       | 1     | 3781  | L <mark>6.8</mark> 9 | 151.  | 0142  | 0.29  | 1066  |       |     |     |
| 375     | 53 Bolt Load | l Be   | am       | 43399.9     | 2929   | .672  |        | 3              |        | 1     |       | 1     | 3857  | 72.82                | 294.  | 0474  | 0.33  | 1194  |       |     |     |
| 318     | 72 Bolt Load | l Be   | am       | 43399.9     | 7 2784 | .484  |        | 3              |        | 1     |       | 1     | 3681  | 18.73                | 180.  | 3148  | 0.05  | 5939  |       |     |     |
| 331     | 07 Bolt Load | Be     | am       | 43399.9     | 5 2780 | .246  |        | 3              |        | 1     |       | 1     | 3915  | 50.38                | 295.  | 6175  | 0.03  | 3138  |       |     |     |

#### 2022.10 Support Large Rotations

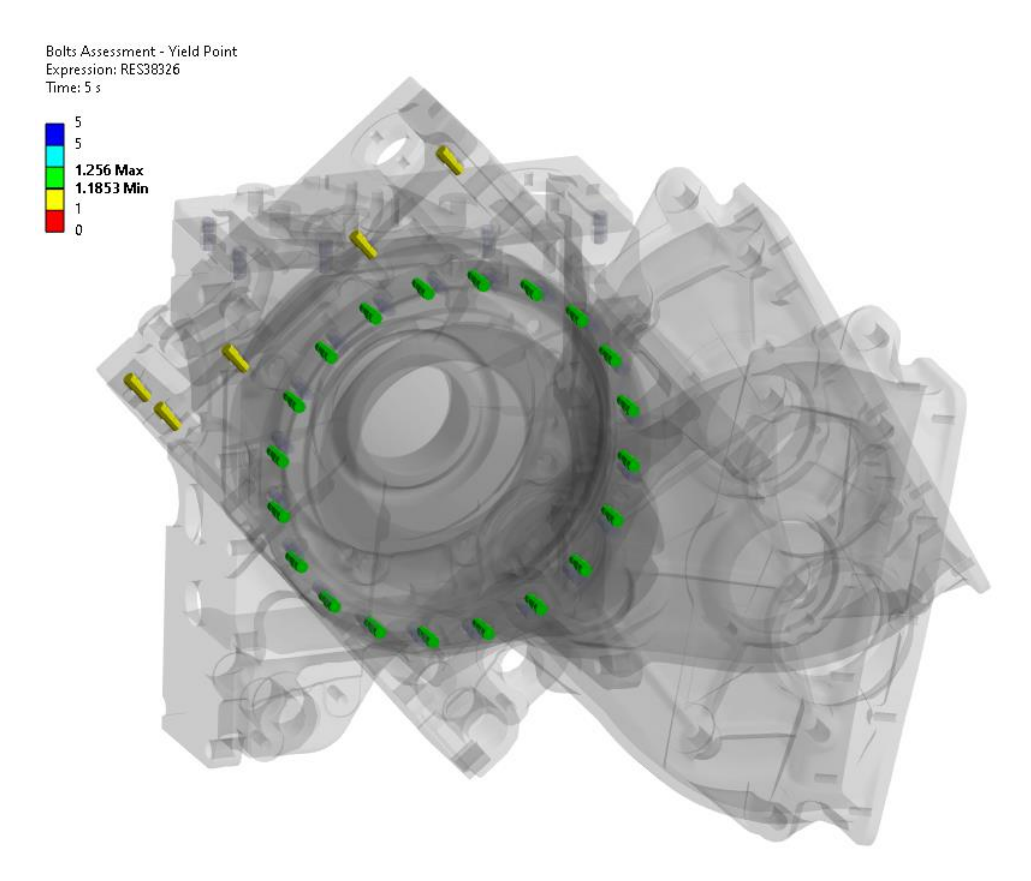

# • New property allows to use MPC184 elements instead of PRETS179

CADFEM

|   | Bolt Load                         |                                | ۷ |
|---|-----------------------------------|--------------------------------|---|
| D | etails of "Bolt Load"             |                                | × |
| - | Bolt Selection                    |                                | ^ |
|   | Definition                        | Automatic geometry recognition |   |
|   | Scoping Method                    | Geometry Selection             |   |
|   | Geometry                          | 2 Bodies                       |   |
| - | Interfaces                        |                                |   |
|   | Evaluating Safety against Sliding | Yes                            |   |
|   | Number of Interfaces to evaluate  | 1                              |   |
|   | Interface 1                       | 1 Face                         |   |
|   | Friction Coefficient 1            | 0.12                           |   |
|   | Pinball Parameter 1               | 0.9                            |   |
| - | Pretension and Embedding          |                                |   |
|   | Pretension Model                  | Enable Rotations (Joint)       |   |
|   | Cutting Plane Offset              | 6.51 mm                        |   |
|   | Definition                        | Standard                       |   |
|   | Define By                         | Force                          |   |
|   | Preload Force                     | 43400 N                        |   |
|   | Embedding Definition              | Manual                         |   |
|   | Embedding                         | 0.01 mm                        |   |
|   | Pretension History                | OK - Click to modify           |   |

© CADFEM 2023

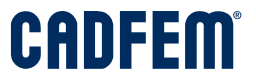

### 2021.20 Create line bodies and contacts in Mechanical

- Evaluation of bolts is possible for model class 2 (beams), even if the bolts are not modeled in the original CAD
- Quickly add **bolt line bodies** and **contacts** in Ansys Mechanical
- Preload and evaluate these new bolts as usual with Bolt Assessment inside Ansys

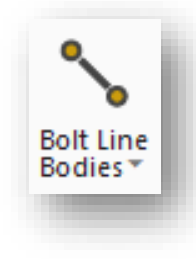

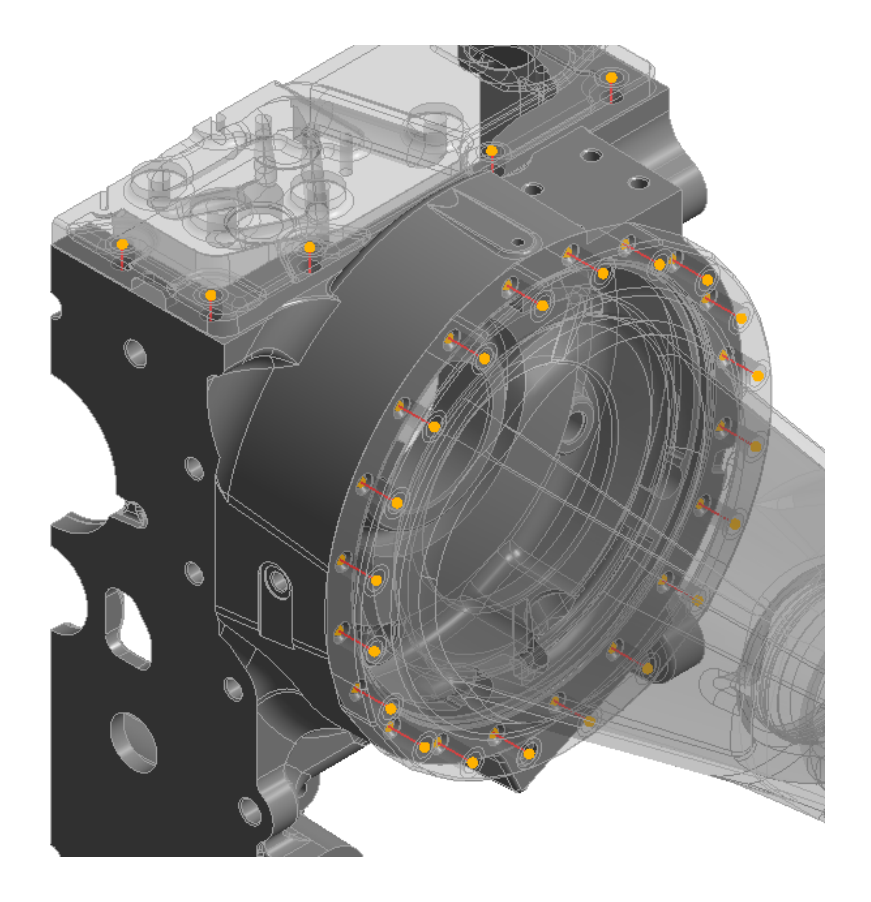

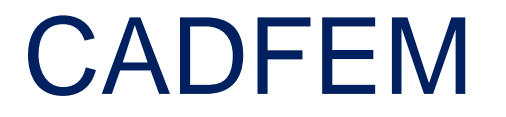

### Simulation is more than Software

www.cadfem.net

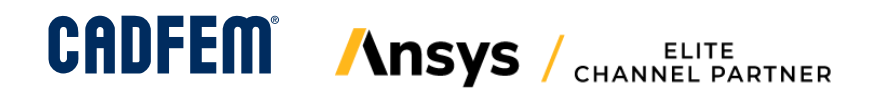

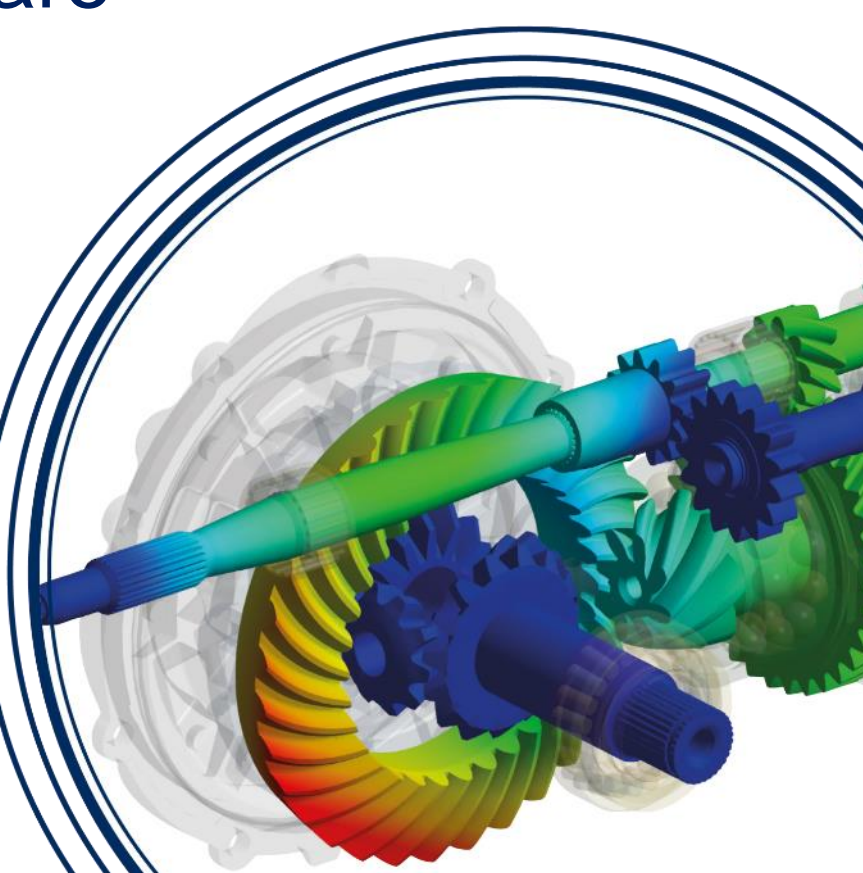